# 如何為iOS版Jabber提取故障轉儲

#### 目錄

簡介 <u>必要條件</u> <u>需求</u> <u>採用元件</u> <u>背景資訊</u> <u>如何使用Xcode收集記憶體轉儲和控制檯日誌</u> 如何使用iPhone配置實用程式收集記憶體轉儲和控制檯日誌

### 簡介

本文檔提供有關如何使用XCode或iPhone配置實用程式為iOS裝置版Jabber提取故障轉儲的說明

作者:Fareed Warrad,思科TAC工程師。由Harry Doyle和Jasmeet Sandhu編輯。

# 必要條件

#### 需求

思科建議您瞭解以下主題:

● Cisco Jabber使用者端

#### 採用元件

本文中的資訊係根據以下軟體和硬體版本:

- Xcode 9
- iPhone組態3.6.1
- iPhone 6

本文中的資訊是根據特定實驗室環境內的裝置所建立。文中使用到的所有裝置皆從已清除(預設) )的組態來啟動。如果您的網路運作中,請確保您瞭解任何指令可能造成的影響。

## 背景資訊

當Jabber在任何客戶端上崩潰時,它會生成記憶體轉儲直至應用程式崩潰之前。記憶體轉儲未包含 在來自客戶端的問題報告中,必須通過電腦上的應用程式進行檢索。

### 如何使用Xcode收集記憶體轉儲和控制檯日誌

Xcode

開啟xCode導航到Organizer,選擇device,然後選擇console。

開啟xCode導航到Organizer,選擇裝置,然後選擇Device Logs。

Console for MAC
Console~/Library/LogsCrashReporterMobileDevice

.

•

### 如何使用iPhone配置實用程式收集記憶體轉儲和控制檯日誌

開啟iPhone**配置實用程式**,導航到**裝置**,然後選擇Console頁籤。

C:\Users\{YOUR\_SPECIFIC\_USER}\AppData\Roaming\Apple computer\Logs\CrashReporter\MobileDevice\<您的iPhone名稱>標籤引數